## Adding Extra Points for AH/AP Courses

| Course.Section     | Description  | Per | Term   | Ct | Att |
|--------------------|--------------|-----|--------|----|-----|
| O <u>3001A.001</u> | AH English I | 01  | S1, S2 | 24 |     |
| O 3001A.002        | AH English I | 02  | S1, S2 | 21 |     |
| O <u>3001A.003</u> | AH English I | 06  | S1, S2 | 21 |     |

## Under Manage—Click Average Setup

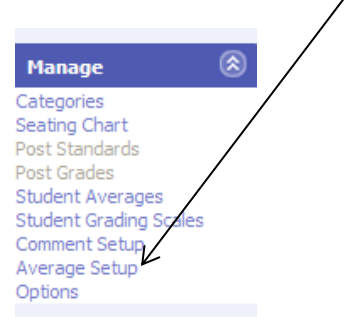

## Click Q1 under Name

| Name Name   | <u>GP</u> | Graded Item | Туре          | Wt Add Wt Score | <u>Show</u> |
|-------------|-----------|-------------|---------------|-----------------|-------------|
| 01          | 1         | Q1          | Current Grade | 0.000000        | No          |
|             | 2         | Q2          | Current Grade | 0.000000        | No          |
| <u>мт</u>   | 2         | МТ          | Single        | 0.000000        | No          |
| □ <u>s1</u> | 2         | S1          | Percentage    | 0.000000        | No          |
| □ <u>03</u> | 3         | Q3          | Current Grade | 0.000000        | No          |
| □ <u>Q4</u> | 4         | Q4          | Current Grade | 0.000000        | No          |
| E FE/EOC    | 4         | FE/EOC      | Single        | 0.000000        | No          |
| □ <u>s2</u> | 4         | S2          | Percentage    | 0.000000        | No          |
| E <u>FG</u> | 4         | FG          | Percentage    | 0.000000        | No          |
|             |           |             |               |                 |             |
|             |           |             |               | Add View I      | Delete      |

Under Weight Addition add 3 points for AH & 5 points for AP classes. Then Click OK.

| Main         Averaging Method           Term: S1, Grading Period: 1                                                   |  |
|----------------------------------------------------------------------------------------------------|--|
| *Name:                                                                                                    |  |
| Q1                                                                                                    |  |
| Description:                                                                                                    |  |
|                                                                                                    |  |
| *Weight Addition: *High Scores to Drop: *Low Scores to Drop:                                                          |  |
| 3.000000 0 0                                                                                                    |  |
| <ul> <li>□ Allow Higher Alpha Grade Rounding</li> <li>□ Show in Grade Book</li> <li>□ Weight Maximum Spres</li> </ul> |  |
| OK Close                                                                                                    |  |

You will need to repeat the process for Q2, Q3, & Q4. Once you have added points to Q1, Q2, Q3, & Q4. Click Close.

|             |           |             |               |                | <u> </u>      |
|-------------|-----------|-------------|---------------|----------------|---------------|
| Name        | <u>GP</u> | Graded Item | Туре          | Wt Add Wt Scor | e <u>Show</u> |
|             | 1         | Q1          | Current Grade | 3.000000       | No            |
| □ <u>02</u> | 2         | Q2          | Current Grade | 0.000000       | No            |
| <u> т</u>   | 2         | МТ          | Single        | 0.000000       | No            |
| □ <u>s1</u> | 2         | S1          | Percentage    | 0.000000       | No            |
| 0 <u>03</u> | 3         | Q3          | Current Grade | 0.000000       | No            |
| □ <u>04</u> | 4         | Q4          | Current Grade | 0.000000       | No            |
| E FE/EOC    | 4         | FE/EOC      | Single        | 0.000000       | No            |
| □ <u>s2</u> | 4         | S2          | Percentage    | 0.000000       | No            |
| □ <u>FG</u> | 4         | FG          | Percentage    | 0.000000       | No            |
|             |           |             |               |                | ×             |
|             |           |             |               | Add View       | Delete        |
|             |           |             |               |                | Close         |

Repeat these steps for all AH & AP classes.